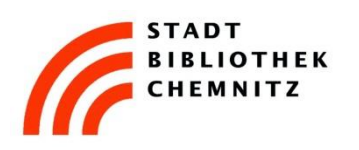

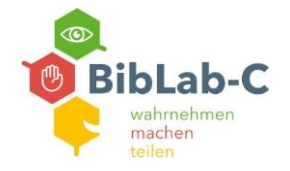

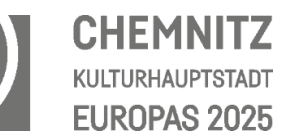

## Schritt für Schritt: Tonkassette digitalisieren

| 1 | Mac anschalten:<br>Konto "Gastbenutzer"<br>Es ist kein Passwort erforderlich.                      | SE C Admin                                                                                                    |
|---|----------------------------------------------------------------------------------------------------|----------------------------------------------------------------------------------------------------|
| 2 | USB Stick anstecken oder CD/DVD<br>einlegen<br>→ das jeweilige Symbol erscheint<br>auf dem Desktop | R   Fr. 6. Aug. 13:34   Image: Comparison of the image of the image of the im |
| 3 | Desktop untere Leiste<br>→ Finder (1)<br>→ Programme (2)<br>→ Programm "Audacity" (3)              |                                                                                                    |

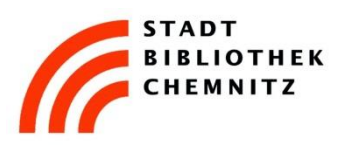

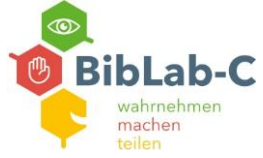

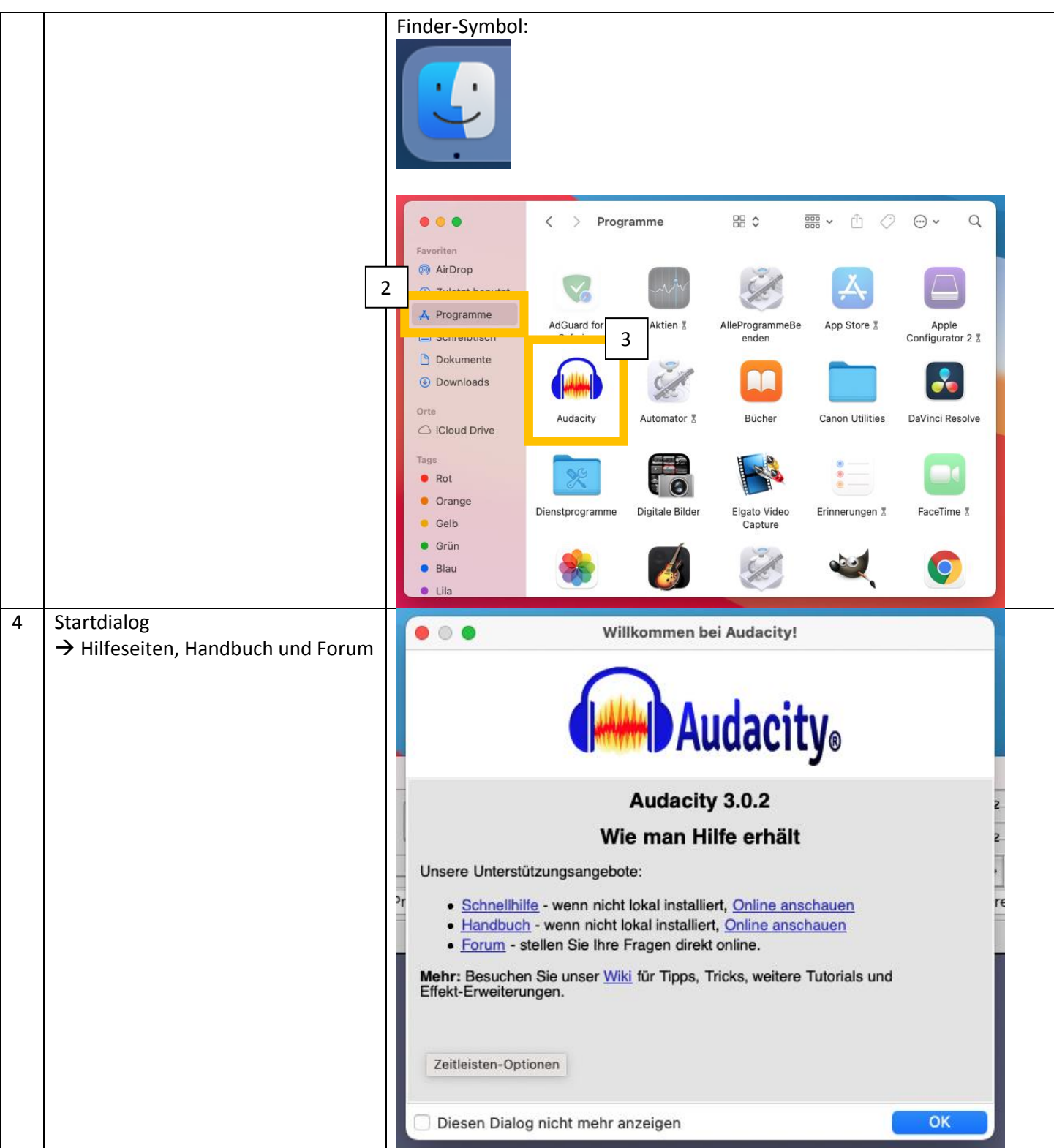

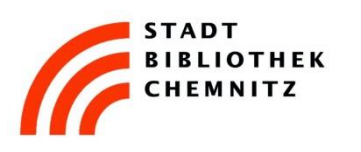

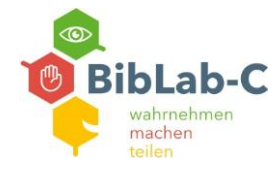

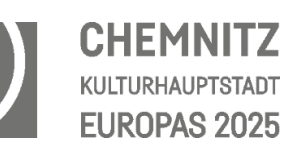

| <ul> <li>Tonkassette in Kassettenspieler<br/>einlegen und Abdeckung schließen.</li> <li>Die Öffnung ist dort, wo das Kabel<br/>steckt.</li> <li>Falls noch nicht geschehen:<br/>Tonkassette auf Anfang zurück<br/>spulen.</li> </ul>                                                                                                    |                                                             |
|----------------------------------------------------------------------------------------------------|-------------------------------------------------------------|
| <ul> <li>Audacity Einstellungen:</li> <li>Mikrofon: USB PnP Audio Device<br/>(1)</li> <li>2 (Stereo) Aufnahmekanäle (2)</li> <li>Lautsprecher: "Mac mini" oder<br/>"Externe Kopfhörer" (wenn<br/>angeschlossen) (3)</li> </ul>                                                                                                    |                                                             |
| Core Audio Core Audio Core Audio Core Audio Core Audio Core Audio Core Core Audio Core Core Audio Core Audio C | 2 toon in Otomistung is is is is is is is is is is is is is |
| Projekt-Rate (Hz) Einrasten Start und Ende der Auswahl<br>44100                                                                                                    | 00 h 00 m 00 s <sup>-</sup>                                 |

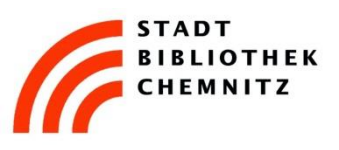

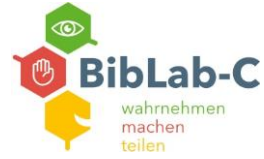

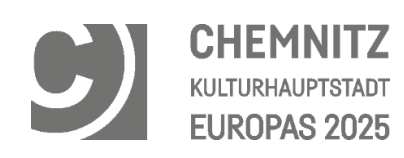

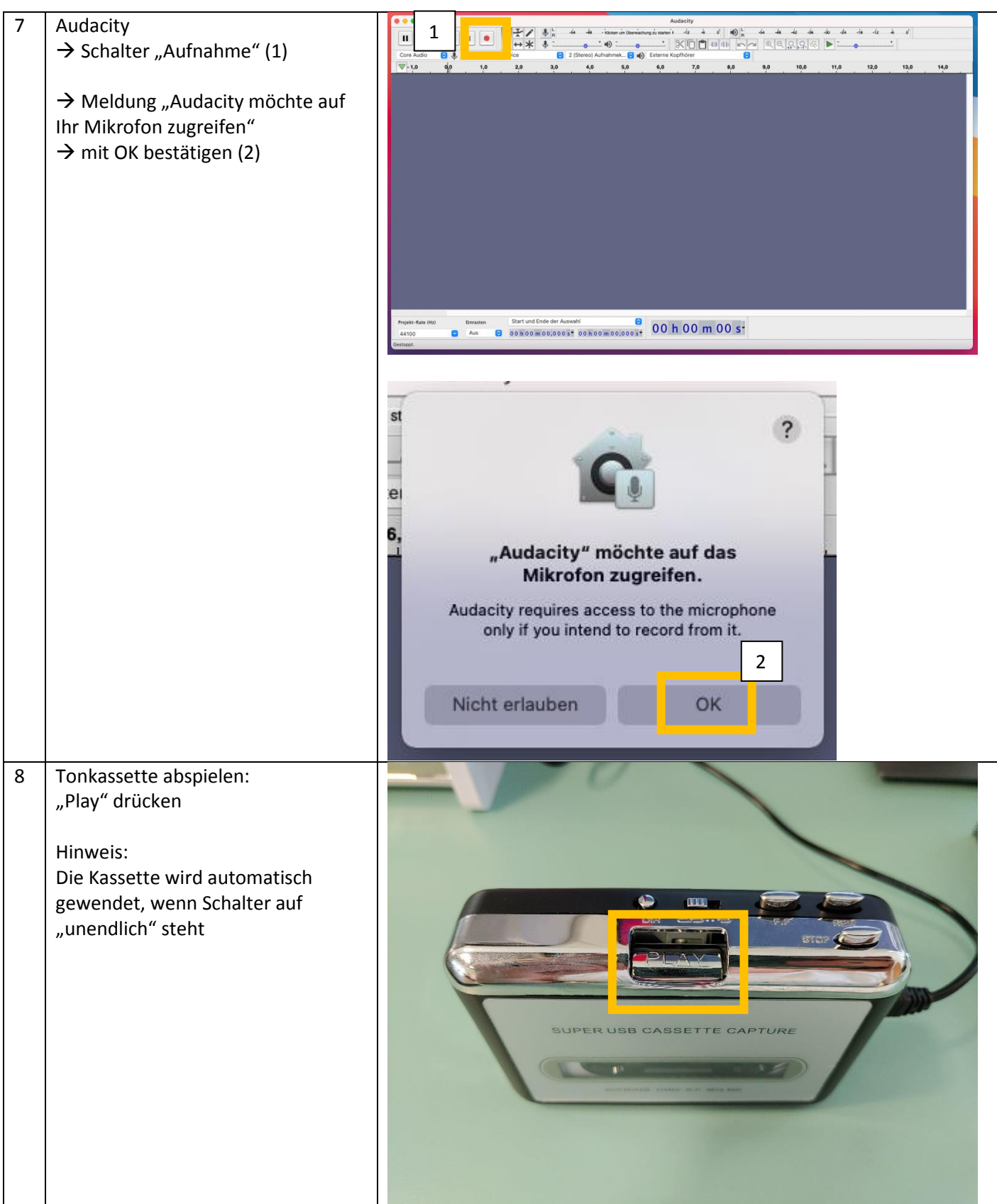

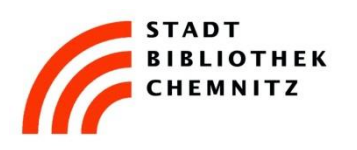

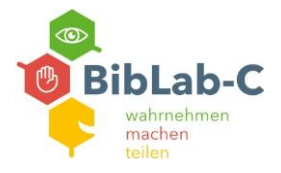

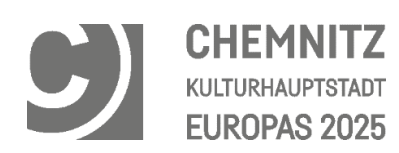

| 9  | <u>Korrekte</u> Tonaufnahme:<br>Wenn alle Einstellungen richtig sind,<br>sind zwei ausschlagende Tonspuren<br>zu sehen.                                                                                                   |  |
|----|----------------------------------------------------------------------------------------------------|--|
| 10 | <ul> <li><u>Fehlerhafte</u> Tonaufnahme:</li> <li>Eine gerade Linie zeigt an, dass kein</li> <li>Ton im Programm aufgenommen</li> <li>wird.</li> <li>→ In dem Fall die vorhergehenden</li> <li>Schritte prüfen</li> </ul> |  |
| 11 | Kassette bis zum Ende oder<br>gewünschten Zeitpunkt laufen<br>lassen<br>→ "Stopp" drücken (1)<br>→ Kassette stoppen und<br>entnehmen<br>→ über den "Play" Schalter kann die<br>Aufnahme angehört werden (2)               |  |

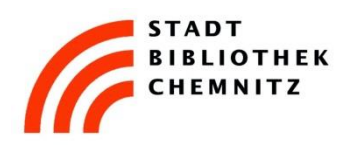

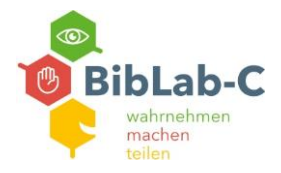

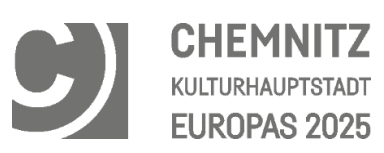

|                                                                                                    | Audacity                                                                                                    |
|----------------------------------------------------------------------------------------------------|----------------------------------------------------------------------------------------------------|
|                                                                                                    |                                                                                                    |
| Mit Audacity kann die Tonspur auch<br>bearbeitet werden.<br>Hier finden Sie Anleitungsvideos:<br><u>https://www.stadtbibliothek-</u><br><u>chemnitz.de/biblab-c/tutorials</u>                                                                                                    |                                                                                                    |
| Aufnahme exportieren:         → Datei         → Exportieren         → MP3 / WAV / OGG         → USB Stick oder CD/DVD         auswählen         Oder gesamtes Projekt exportieren         (wenn Datei später weiter         bearbeitet werden soll):         Datei         → Projekt speichern         → USB Stick oder CD/DVD         auswählen |                                                                                                    |
| Nach dem Speichern der Daten:                                                                                                    | ⊖ INTENSO ≜ 1                                                                                                    |
| oder<br>CD/DVD brennen (2 a/b)                                                                                                    | <ul> <li>Ohne Titel DVD ::: : :: : : : : : : : : : : : : :</li></ul>                                                                                                    |
|                                                                                                    | Mit Audacity kann die Tonspur auch<br>bearbeitet werden.<br>Hier finden Sie Anleitungsvideos:<br>https://www.stadtbibliothek-<br>chemnitz.de/biblab-c/tutorials<br>Aufnahme exportieren:<br>> Datei<br>> Exportieren<br>> MP3 / WAV / OGG<br>> USB Stick oder CD/DVD<br>auswählen<br>Oder gesamtes Projekt exportieren<br>(wenn Datei später weiter<br>bearbeitet werden soll):<br>Datei<br>> Projekt speichern<br>> USB Stick oder CD/DVD<br>auswählen<br>Nach dem Speichern der Daten:<br>USB Stick auswerfen (1)<br>oder<br>CD/DVD brennen (2 a/b) |

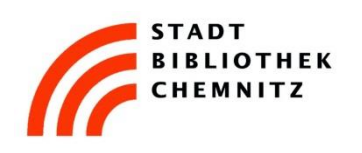

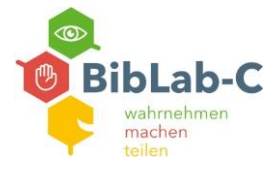

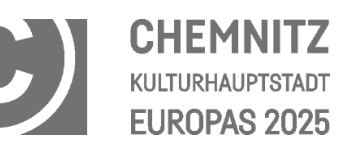

| 6    | Möchtest du den I<br>CD/DVD brennen?                     | nhalt von "Ohne Titel DVD" wirklich auf eine                                                 |          |
|------|----------------------------------------------------------|----------------------------------------------------------------------------------------------|----------|
|      | Du kannst diese CD/D<br>verwenden. Wähle "Au<br>brennen. | VD auf jedem Mac- oder Windows-Computer<br>Jswerfen", um die CD/DVD auszuwerfen, ohne sie zu |          |
|      | CD/DVD-Name:                                             | Ohne Titel DVD                                                                               |          |
|      | Brenntempo:                                              | Maximal (8x)                                                                                 | <u> </u> |
| B    | rennordner sichern unter:                                | Ohne Titel DVD                                                                               | b        |
| Aust | werfen                                                   | Abbrechen Brennen                                                                            |          |

## Wichtig:

Sichern Sie vor der Abmeldung am PC alle Daten. Diese werden nach der Abmeldung komplett gelöscht!